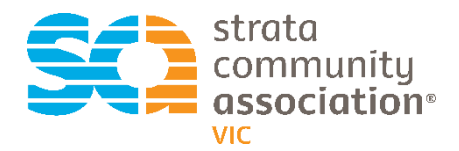

# **Event Registration Guide**

To register yourself and colleagues for a SCA event in the SCA Member Centre.

| Step 1                                                                                           |                                                |
|--------------------------------------------------------------------------------------------------|------------------------------------------------|
| From the SCA (Vic) page <u>strata.community</u> Click ->                                         | MEMBERS ONLY                                   |
| Step 2                                                                                           |                                                |
| At the Sign in Prompt                                                                            | Sign In                                        |
| Enter your individual login credentials and click 🔶 sign in                                      | Username                                       |
| Note: Your credentials are the same for the Member Centre and <u>Elearning Platform</u>          | Password                                       |
| Can't remember your username and password, please email<br><u>education.vic@strata.community</u> | Sign In<br>Forgot username?   Forgot password? |
| Step 3                                                                                           |                                                |
| In the navigation bar, click -> Events                                                           |                                                |
| Sign out Hi                                                                                      | i. SCA Member ∰ <b>Q</b>                       |
| VIC Resources My Account Directory                                                               |                                                |
| Member Centre                                                                                    |                                                |
| Please use the menu above to find our members only content and management functions.             |                                                |
| All the events that are open for registration across Australia and New Zealand a                 | are listed.                                    |
| To search for the CHU, Macquarie Bank, SCA (Vic) 2021 Symposium                                  |                                                |
| In the search field, enter <b>Symposium</b> and click 	—> go                                     |                                                |
| Events                                                                                           |                                                |
| Search symposium Go                                                                              |                                                |
|                                                                                                  |                                                |
| CHU, Macquarie Bank, SCA (Vic) 2021 Symposium                                                    |                                                |

From the list, select the event you would like to register for

#### Step 5

To register yourself Click → Register myself

Note: Can't see register myself -> Sign in with your credentials - Refer Step 2

| CHU                            | J, Macquarie Bank, SCA (Vic) 2021 Symposium                                                                                                    |                                                                                                    | <u>Edit</u> |  |  |
|--------------------------------|----------------------------------------------------------------------------------------------------|----------------------------------------------------------------------------------------------------|-------------|--|--|
| We<br>wa<br>dev<br>Cau<br>info | Welcome to the CHU, Macquarie Bank, SCA (Vic) Symposium. We are excited to announce our upcoming two-day symposium, with an overarching theme of Thriving on the<br>wave of change. This links in with important subject matter, such as the stressors of managing conflict dispute resolution and managing busy workloads. Other topics will be<br>developing leadership skills, contracts, establishing the Lot Liability and how this will be impacted by the new legislation. This year the event will be held at the picturesque<br>Caulifield Racecourse and the structure of the event allows for delegates to maximise learning's as well as having opportunities to network and socialise face-to face. Further<br>information regarding the Program and speakers will be posted shortly. |                                                                                                    |             |  |  |
| lf y                           | If you require assistance with your member login credentials, please email admin.vic@strata.community                                                                                                    |                                                                                                    |             |  |  |
| For                            | For assistance with registering, please refer to our Registration Guide.                                                                                                    |                                                                                                    |             |  |  |
| lf y                           | If you are registering a Group 3 or more, please refer to the Group of 3 Registration Guide.                                                                                                    |                                                                                                    |             |  |  |
| lf y                           | If you are purchasing a group of 3 please complete and answer all questions to register.                                                                                                    |                                                                                                    |             |  |  |
| Bef                            | ore registering, please ensure you have read and understand our Terms and C                                                                                                    | onditions. Registering for this event is taken as acceptance of our Terms and Conditions.                  |             |  |  |
| CPI                            | D Points: 10                                                                                                    |                                                                                                    |             |  |  |
|                                |                                                                                                    |                                                                                                    |             |  |  |
| When                           | 09/09/2021 11:00 - 10/09/2021 17:00                                                                                                    | Register Myself                                                                                            |             |  |  |
| Where                          | Caulfield Racecourse<br>Gate 22 Station Street<br>Caulfield East                                                                                                    | Register Someone Else                                                                                      |             |  |  |
|                                | Melbourne, VIC 3145<br>AUSTRALIA                                                                                                    | Registration begins 21/07/2021 12:00 (AUS Eastern Standard Time)<br>My registration status: Not registered |             |  |  |

After clicking Register Myself, please answer the questions and click save responses

# **Questions - SCA Member**

\*I acknowledge I have read and accepted the terms and conditions for myself and any members I register in their behalf O Yes O No

\*I accept the privacy policy and any members that I register on their behalf, are to be listed on any delegate list

⊖Yes ⊖No

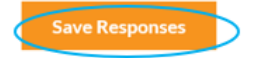

In the lower part of the screen under Program

Click → Add to register for appropriate registration option/s

# Note: You must choose a program option to be able to submit your registration

| 09/09/2021 11:00<br>Add                       | Principal   Full Two  <br>This is a SCA (Vic) Prin<br>day 2.<br>Price<br>Time  | Day Delegate Ticket   Day 1 & 2<br>icipal members of Strata Management Firms ticket, which includes 1 ticket with access to both day 1 and<br>850.00<br>09/09/2021 11:00 - 10/09/2021 17:00  |
|-----------------------------------------------|--------------------------------------------------------------------------------|----------------------------------------------------------------------------------------------------|
| 09/09/2021 11:00                              | Principals Only   Ful<br>This registration is for<br>Price<br>Time             | I Day Delegate Ticket   Day 1 Only<br>SCA (Vic) Principals members of Strata Management Firms. Includes 1 ticket with access to DAY 1 ONLY.<br>450.00<br>09/09/2021 11:00 - 10/09/2021 17:00 |
| 10/09/2021 09:00                              | Member   Full Day D<br>This registration is for<br>Price<br>Time               | Pelegate Ticket   Day 2 Only<br>- SCA (Vic) Members only. Includes access to day two only to the Symposium.<br>600.00<br>09:00 - 17:00                                                       |
| 10/09/2021 09:00                              | Non-Member I Full D<br>This registration is for<br>Price<br>Time               | Delegate Ticket I Day 2 Only<br>non-members of SCA (Vic). Includes 1 ticket for access to day two only to the Symposium.<br>800.00<br>09:00 - 17:00                                          |
| 10/09/2021 09:00<br>Quantity (max 3) 1<br>Add | Member I Group of 3<br>This registration is for<br>Symposium.<br>Price<br>Time | S or more Delegate Tickets I Day 2 Only.<br>SCA (Vic) Members only. Includes 3 + tickets from the same company and access to day two only to the<br>1,590.00<br>09:00 - 17:00                |

## Registering a Group of 3, please refer to Group of 3 instructions

## Step 7

## Please answer event registration questions and click save responses

| 09/09/2021 11:00<br><u>Remove</u> | Principal   Full Two Day Delegate Ticket   Day 1 & 2       In Itinerary         This is a SCA (Vic) Principal members of Strata Management Firms ticket, which includes 1 ticket with access to both day 1 and day 2.         Price       850.00 |
|-----------------------------------|----------------------------------------------------------------------------------------------------|
|                                   | Time 09709/2021 11:00 - 10/09/2021 17:00                                                                                                    |

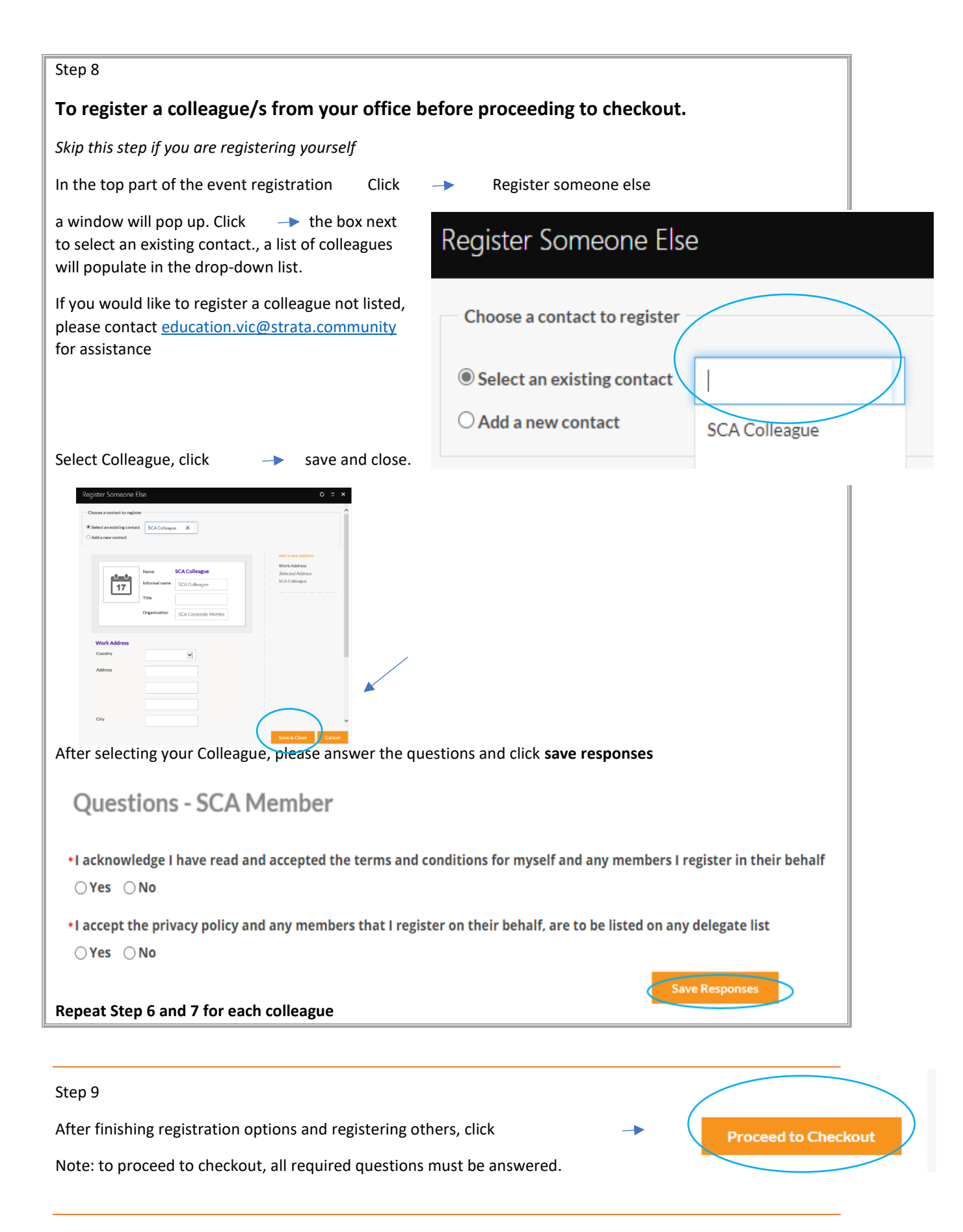

Review the items in your shopping cart, ensuring you have added your program items.

You now have the option to pay by credit card or pay later to receive an invoice with EFT details. Select payment option

| em.                                              | Quantity Price             | Total         |                     |
|--------------------------------------------------|----------------------------|---------------|---------------------|
| A (Vic) Principals Retreat (includes 109.09 GST) | 1 1,200.00                 | 1.200.00 Re   | Remove              |
|                                                  |                            |               |                     |
|                                                  |                            | _             | Update              |
|                                                  | C + C                      |               |                     |
|                                                  | Cart Charges               |               |                     |
|                                                  | Item Total                 | 1,200.00      |                     |
|                                                  | Shipping                   | 0.00          |                     |
|                                                  | TRANSACTION GRAND TOTAL    | 1,200,00      |                     |
|                                                  |                            |               |                     |
|                                                  |                            |               |                     |
|                                                  | Payment Details            |               |                     |
|                                                  | Pay Now. O Pay Later       |               |                     |
|                                                  | Payment amount 1,200.00    |               |                     |
|                                                  | Payment method Visa 👻      |               |                     |
|                                                  | *Card number               |               |                     |
|                                                  | *Name on card              | Required      |                     |
|                                                  | *Expiration date 01 v 2021 | -             |                     |
|                                                  | *csc                       |               | Decime and Distalla |
|                                                  |                            |               | Payment Details     |
|                                                  | Card address               |               |                     |
|                                                  |                            |               | O Pay Now Pay Later |
|                                                  |                            |               | PO number           |
| Number Friter Durch                              |                            |               |                     |
| ) Number - Enter Purcha                          | se Order number (if app    | licable) or l | leave               |
|                                                  |                            |               |                     |
|                                                  |                            |               |                     |

## Step 12

Once payment option is selected, to finalise registration click

After you have submitted order, you will receive 2 emails

- One email is confirmation of your registration
- One email will contain the Tax Invoice of your registration

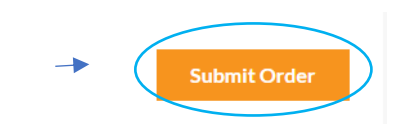

Troubleshooting Tips

1. Error message on sign in screen that you are locked out

Contact education.vic@strata.community for further assistance with your login credentials

2. Trying to register someone else who is not listed in the pre-generated drop-down list of colleagues

Your colleague may not be a current member, please contact <u>education.vic@strata.community</u> for further assistance

3. I cannot check out. I receive an error - no program items selected for SCA (Vic) Event

| Shopping Cart                                                                      |          |       |       |        |
|------------------------------------------------------------------------------------|----------|-------|-------|--------|
| Override transaction date Items                                                    |          |       |       |        |
| Item                                                                               | Quantity | Price | Total |        |
| CHU, Macouarle Bank, SCA (VIC) 2021 Symposium No program items have been selected. | 1        | 0.00  | 0.00  | Remove |

Using the back button, add the appropriate registration items under program. You will now be able to proceed to checkout and finish the registration with your payment option.

4. I want to purchase 2 x Group of 3 tickets. My registration is only showing one.

In the quantity field, enter 2 and click **update**. Please enter all your 6 delegates in the question fields and click **save responses**.

Note: To save responses please scroll to the end of the Group questions as per above image

| 10/09/2021 09:00   | Member I Group of 3 or more Delegate Tickets I Day 2 Only                                                                                   |               |  |
|--------------------|----------------------------------------------------------------------------------------------------|---------------|--|
| Quantity (max 3) 2 | This registration is for SCA (Vic) Members only. Includes 3 + tickets from the same company and access to day two only to the<br>Symposium. |               |  |
| Add                | Price                                                                                                    | 1,590.00      |  |
|                    | Time                                                                                                    | 09:00 - 17:00 |  |

#### 5. I received an error when I try to proceed to check out.

Please scroll to the top of the event registration page. Please check you have answered all required questions under register myself/register someone else section and all the event program option required questions. Ensure you have clicked save responses

| Questions - SCA Member                                                                                                    | • Delegate 1 - First Name                            |
|----------------------------------------------------------------------------------------------------|------------------------------------------------------|
| *I acknowledge I have read and accepted the terms and conditions for myself and any members I register in their behalf<br>O Yes O No | •Delegate 1 - Last Name                              |
| *I accept the privacy policy and any members that I register on their behalf, are to be listed on any delegate list                  |                                                      |
| ⊖Yes ⊖No                                                                                                    | • Delegate 1 - Email address                         |
|                                                                                                    | • Delegate 1 - Phone Contact                         |
|                                                                                                    |                                                      |
|                                                                                                    | *Delegate 1 - Please detail any dietary requirements |
|                                                                                                    |                                                      |

Waiting to receive an invoice for all the registrations you have processed

As the member who processed the registrations, you will receive an order confirmation email with all your registration details. The Member Centre automatically sends your event invoice to the member that you have registered. If you have registered for your colleague, they will receive the invoice.

6. I can no longer attend the event; how can I cancel or transfer my registration?

Please contact <u>education.vic@strata.community</u> for further assistance.